#### S120 驱动第三方同步伺服电机

创建项目,在线自动配置之后(此时除电机及编码器参数外,其它参数都已经进入项目)。此时 COPY RAM TO ROM, LOAD TO PG,然后离线,开始配置电机及编码器。

## 第一步,离线状态下

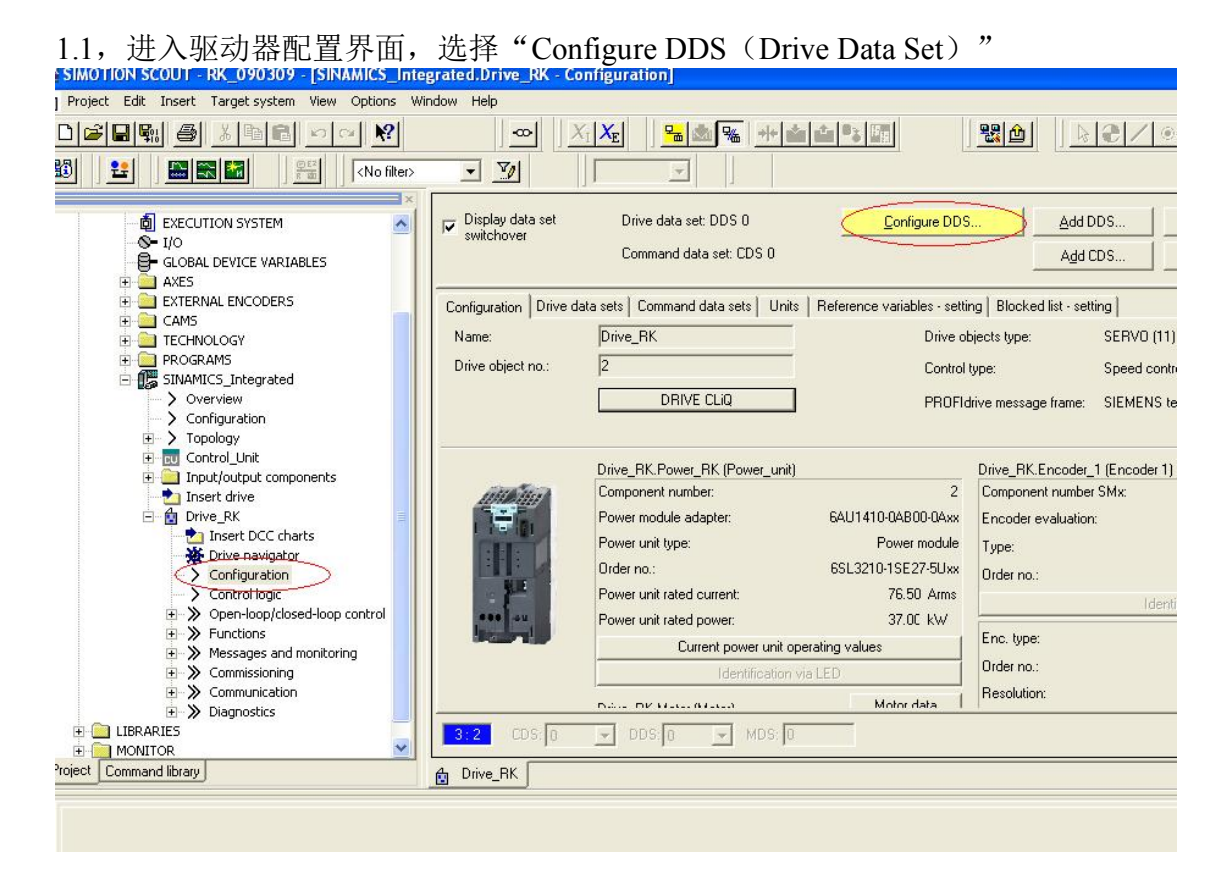

1.2, 进入电机配置界面, 选择永磁同步旋转电机

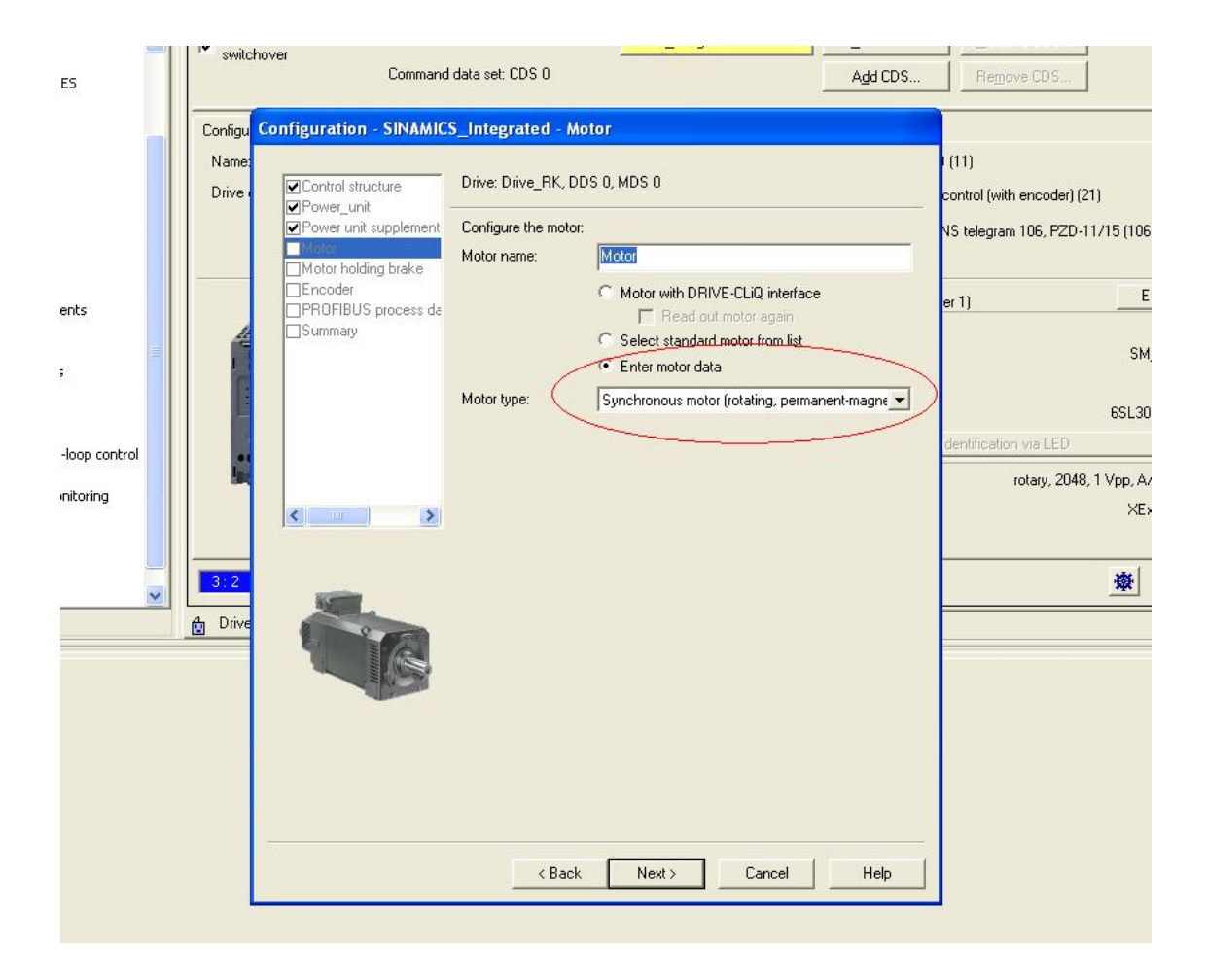

1.3, 根据电机铭牌输入电机参数

| Power unit BICO techn<br>Power unit connection | Motor dat                                                                                    |                                                                                                    |                                                                 |                                   |
|------------------------------------------------|----------------------------------------------------------------------------------------------|----------------------------------------------------------------------------------------------------|-----------------------------------------------------------------|-----------------------------------|
| ]Power unit connection<br>Motor                | motor dat                                                                                    | a Sunchronous motor (rotaru):                                                                                                    | Tem                                                             | plate                             |
| Motor                                          | Data D                                                                                       | input according to data sheet                                                                                                    | ~                                                               |                                   |
| li i a sa i                                    | COst                                                                                         |                                                                                                    |                                                                 |                                   |
| Motor data                                     | U Data                                                                                       | Input with subsequent motor identifica                                                                                                    | tion                                                            | od s                              |
| ]Motor holding brake                           | Paramet                                                                                      | t Parameter text                                                                                                    | Value                                                           | Unit                              |
| ]Encoder                                       | p305[0]                                                                                      | Rated motor current                                                                                                    | 1.40                                                            | Arms                              |
| Drive functions                                | p311[0]                                                                                      | Rated motor speed                                                                                                    | 6000.0                                                          | rev/min                           |
| PROFIBUS process da                            | p314[0]                                                                                      | Motor pole pair number                                                                                                    | 3                                                               | 1                                 |
| Summary                                        | p316[0]                                                                                      | Motor torque constant                                                                                                    | 0.46                                                            | Nm/A                              |
|                                                | p322[0]                                                                                      | Maximum motor speed                                                                                                    | 10000.0                                                         | rev/min                           |
|                                                | p323[0]                                                                                      | Maximum motor current                                                                                                    | 7.50                                                            | Arms                              |
|                                                | p338[0]                                                                                      | Motor limit current                                                                                                    | 3.00                                                            | Arms                              |
|                                                | p341[0]                                                                                      | Motor moment of inertia                                                                                                    | 2.8e-005                                                        | kgm2                              |
|                                                |                                                                                              |                                                                                                    | ~                                                               |                                   |
|                                                | The moto                                                                                     | r data must be entered completely!                                                                                                    | Ť                                                               |                                   |
|                                                | The moto                                                                                     | r data must be entered completely!                                                                                                    | Ŭ                                                               |                                   |
|                                                | The moto                                                                                     | r data must be entered completely!<br>Ir change available optional data                                                                                                    | Ŭ                                                               |                                   |
|                                                | The moto                                                                                     | r data must be entered completely!<br>r change available optional data                                                                                                    |                                                                 |                                   |
|                                                | The moto                                                                                     | r data must be entered completely!<br>Ir change available optional data                                                                                                    |                                                                 |                                   |
|                                                | The moto<br>Use of<br>Note:<br>Deselecti<br>irrevocab                                        | r data must be entered completely!<br>r change available optional data<br>on of the optional or equivalent circuit<br>ly.                                                                                                    | diagram data resi                                               | ets these                         |
|                                                | The moto<br>Use of<br>Note:<br>Deselecti<br>irrevocab                                        | r data must be entered completely!<br>In change available optional data<br>on of the optional or equivalent circuit<br>ly.                                                                                                    | diagram data resi                                               | ets these                         |
|                                                | The moto<br>Use of<br>Note:<br>Deselecti<br>irrevocab<br>Motor ide<br>deselecte              | r data must be entered completely!<br>In change available optional data<br>on of the optional or equivalent circuit<br>ly.<br>Intification is required when the equiva                                                               | diagram data reso<br>Ilent circuit diagram                      | ets these<br>m data is            |
|                                                | The moto<br>Use of<br>Note:<br>Deselecti<br>irrevocab<br>Motor ide<br>deselecte<br>diagram d | r data must be entered completely!<br>Ir change available optional data<br>on of the optional or equivalent circui<br>ly.<br>ntification is required when the equiva<br>ed. Motor identification is optional whe<br>lata is entered. | diagram data resi<br>Ilent circuit diagra<br>n the equivalent c | ets these<br>m data is<br>sircuit |

对于电机转子转动惯量,如果找不到相应参数,可以输入一个较小的数值,在线后 通过电机参数静态识别进行计算。 可选参数可以不输入,即不勾选该项。

1.4, 输入电机定子电阻和定子漏抗

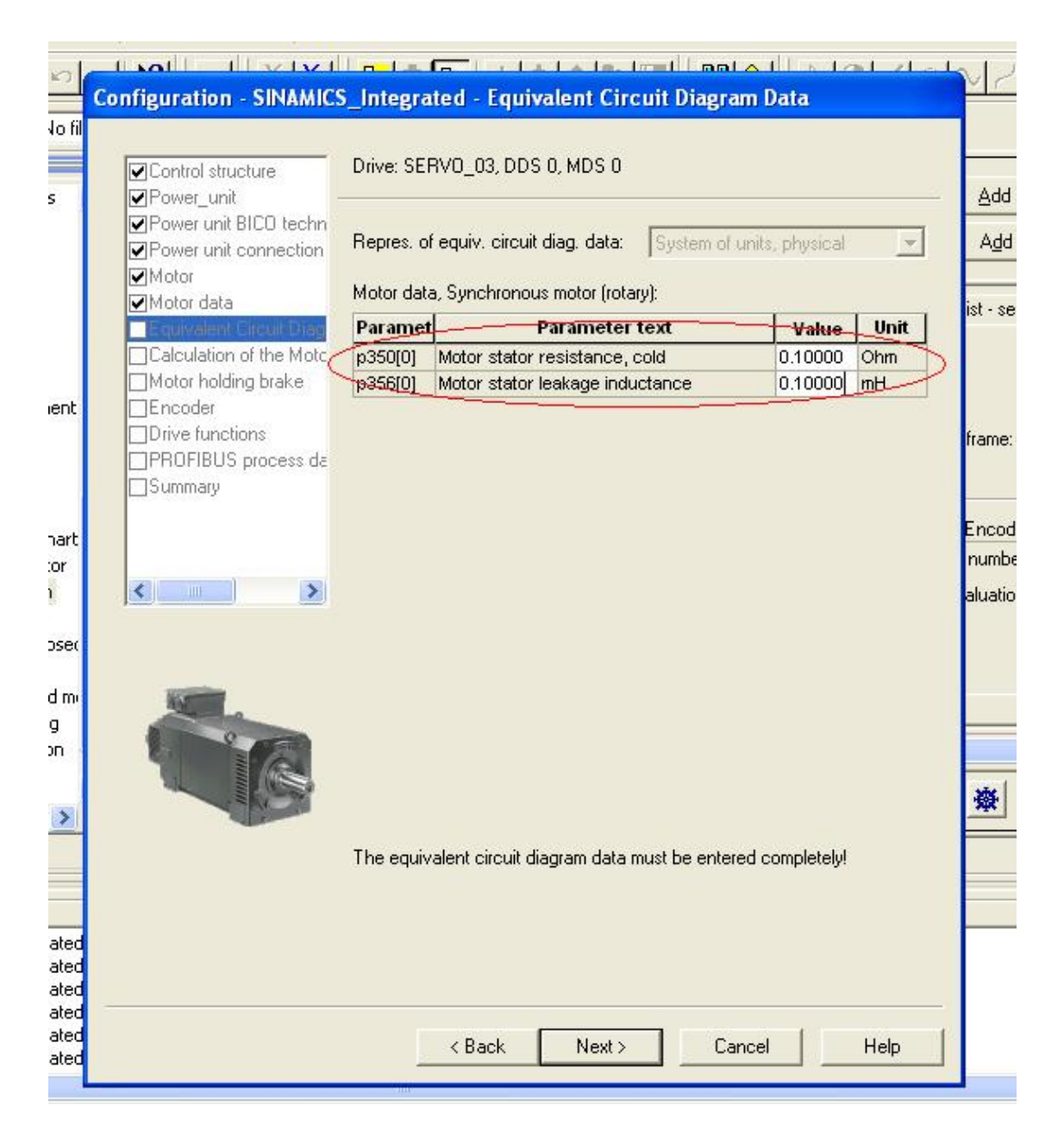

同样,如果找不到定子电阻和定子漏抗参数,也可以输入一个较小的数,然后通过 设置 P340=1 来完成计算。注意不要输入太大的数,否则如果不进行 P340=1 的 步骤而直接通过 P1910 进行电机动态参数辨识时,驱动器会输出较高的电压而导 致电机电流超限。

1.5,设置是否进行电机参数计算,即 P340

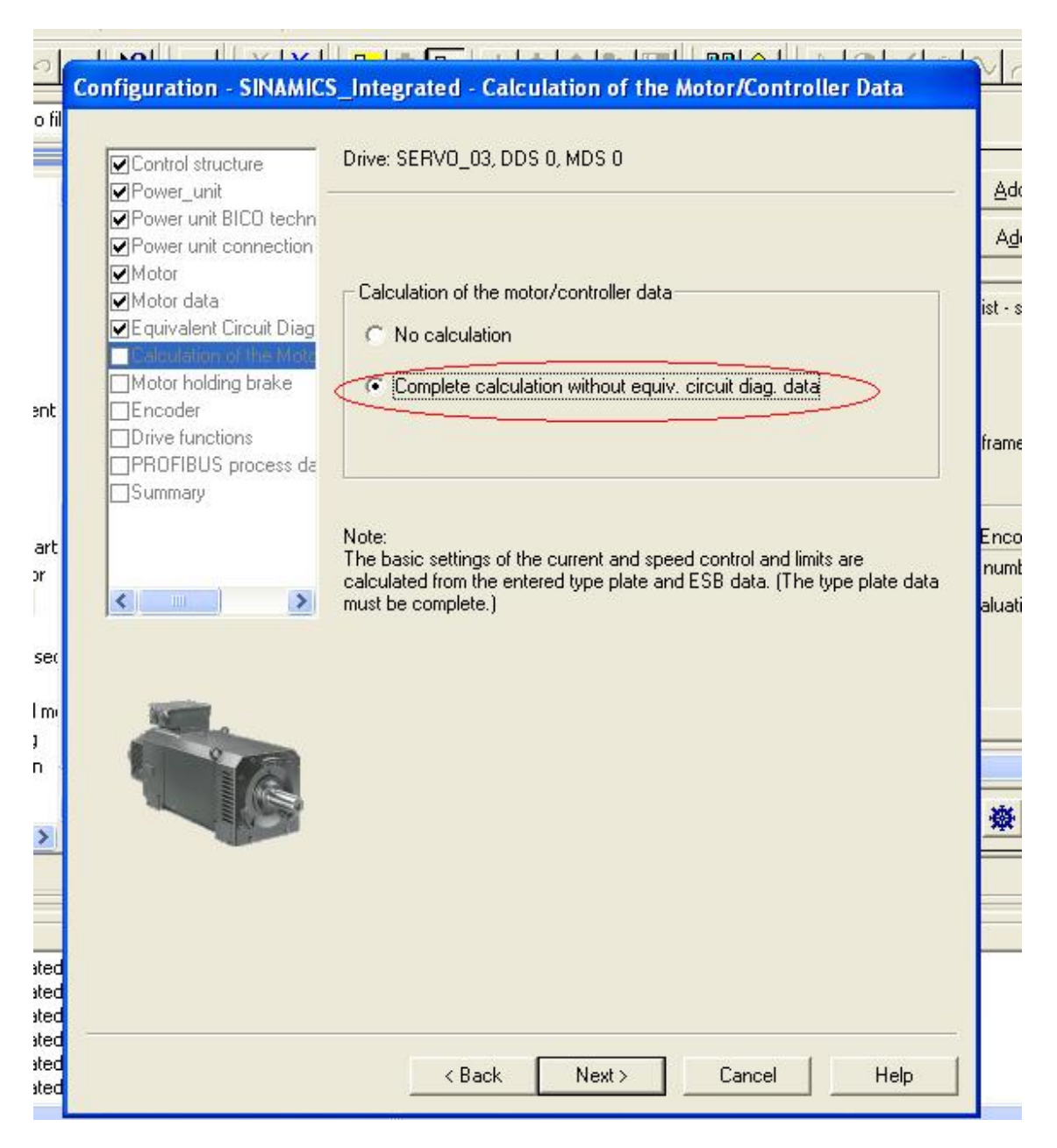

如果选择"No calculation",则 P340=0;如果选择"Complete calculation without equivalent circuit diagram data",则 P340=3。 P340 也可以在线修改。

1.6 根据实际情况选择编码器

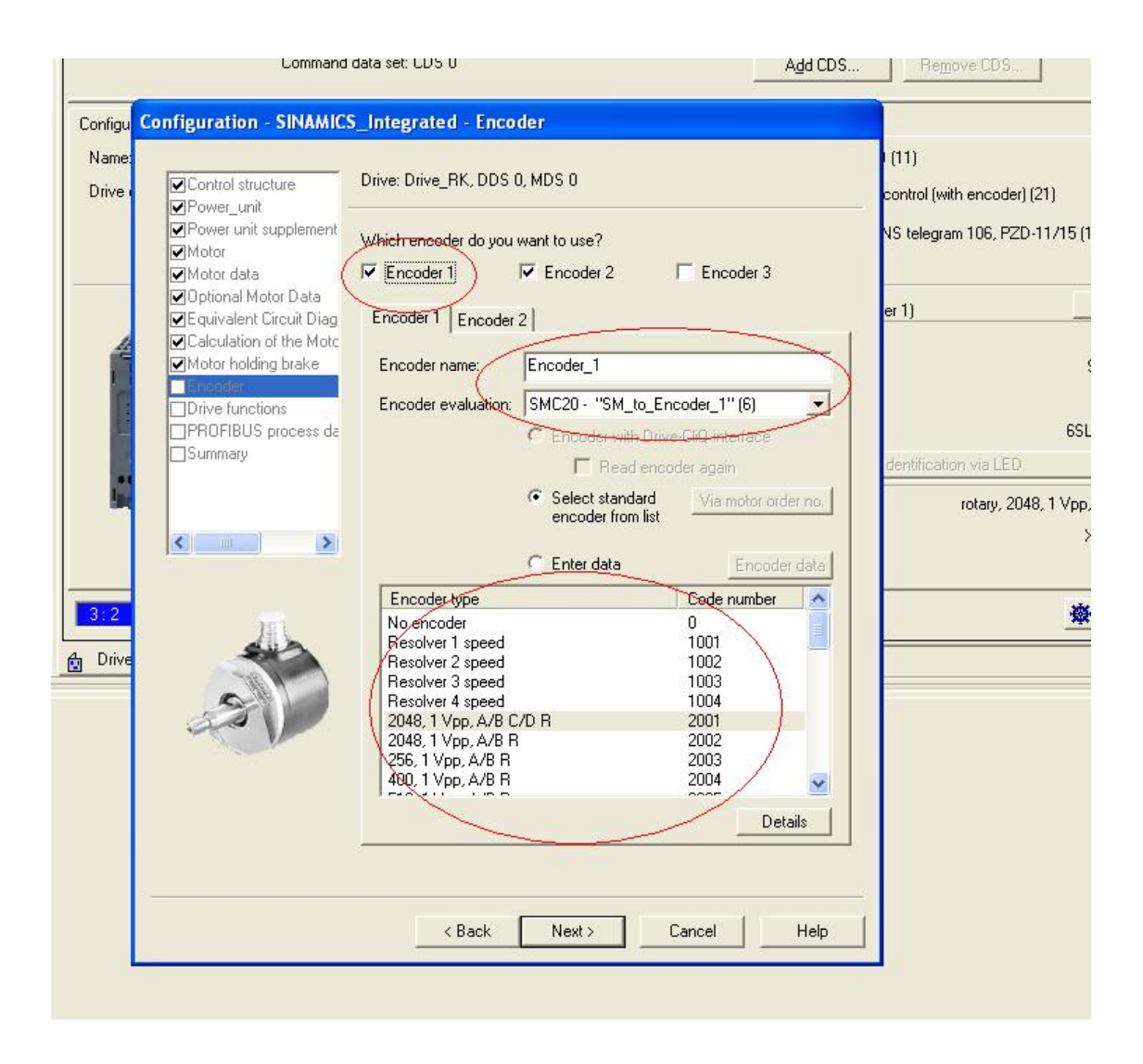

1.7, 选择是否进行电机参数辨识, 即 P1910

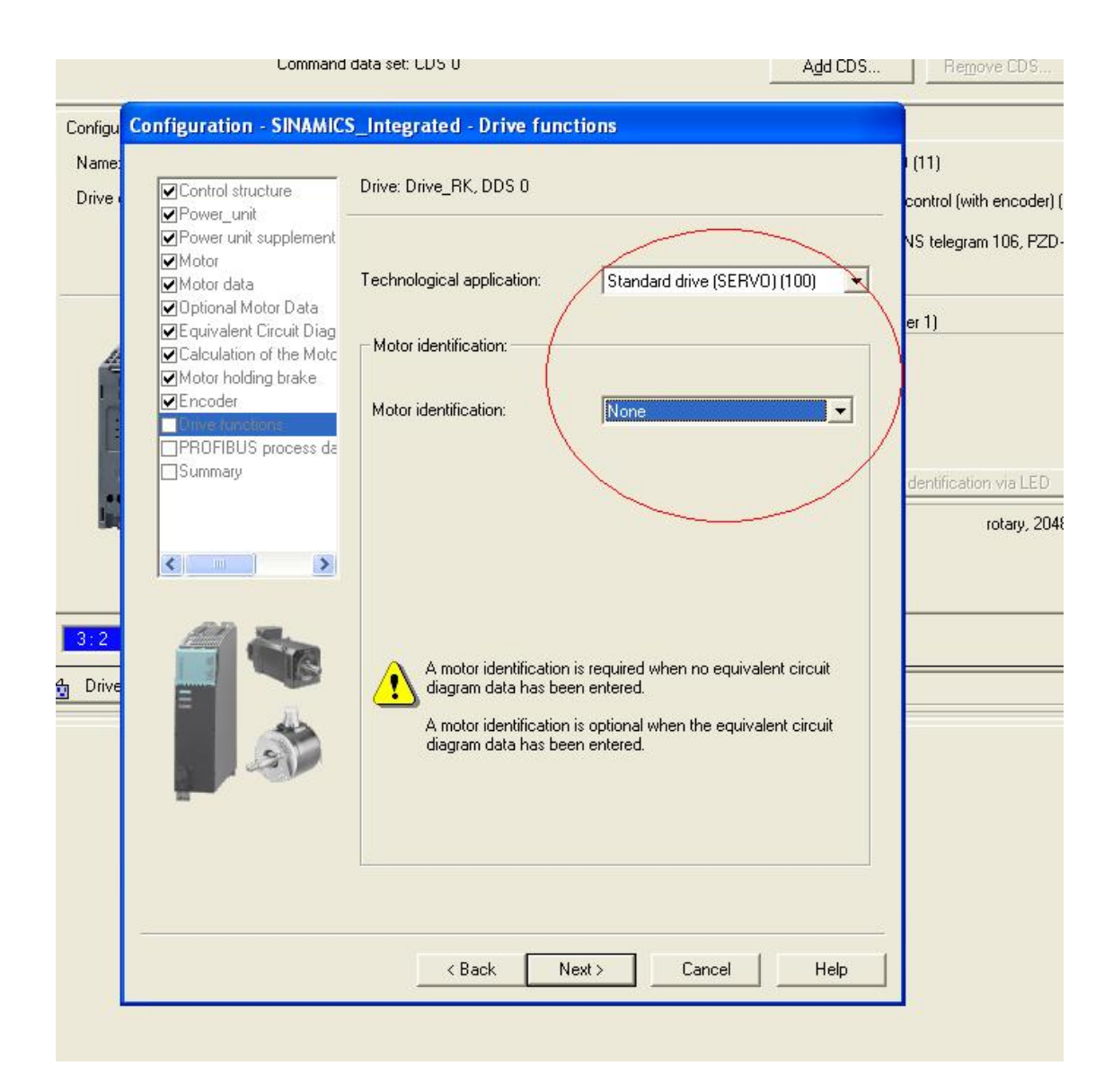

"None"表示 P1910=0。

此时电机的配置已经结束,可以保存参数并在线了。

#### 第二步,在线状态下:

2.1, 电机参数及控制参数计算

下载驱动部分,打开专家参数列表。此时驱动的 P340 会自动置 3 (因为离线配置 选择了 Complete calculation without equivalent circuit diagram data ),几秒钟之后自 动置 0。

此时我们可以手动将 P340 置 1,完成静态参数辨识过程,此时会重新计算上述参数,并且还会计算等效电路参数,包括电机定子电阻及定子漏抗等。

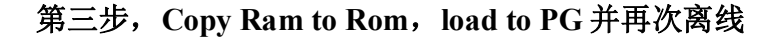

| SINAMICS Integrated    | Parameter | D | + | + Parameter text                          | Value SERVO_03                  | Unit    | Modifiable t | Acce |
|------------------------|-----------|---|---|-------------------------------------------|---------------------------------|---------|--------------|------|
| > Overview             | r1969     |   |   | Moment of inertia identified              | 0.00000                         | kgm2    |              | 3    |
| > Configuration        | r1973[0]  |   | + | Encoder, pulse number identified, Ro      | 0                               |         |              | 3    |
| > Topology             | p1980[0]  | М |   | Pole position identification technique    | No technique selected (99) 💌    |         | Operation    | 3    |
| U CU_I_003             | p1981[0]  | М |   | Pole position identification maximum      | 10                              |         | Operation    | 3    |
| 📩 Insert DCC charts 👘  | p1982[0]  | М |   | Pole position identification selection    | Pole position identification of |         | Ready to run | 3    |
| E 222 TB30_04          | p1983     |   |   | Pole position identification, test        | 0                               |         | Operation    | 3    |
| > Configuration        | r1984     |   |   | Pole position identification, angular d   | i 0.00                          | 0       |              | 3    |
| > Control logic        | r1985     |   |   | Pole position identification, saturatio   | 0                               | Arms    |              | 3    |
| S- Inputs/outputs      | r1987     |   |   | Pole position identification trigger ch   | 0                               | %       |              | 3    |
| 🗉 ≫ Communication 🛛 🔍  | p1990     |   |   | Encoder adjustment, determine angu        |                                 |         | Operation    | 3    |
| Diagnostics            | p1991[0]  | M | _ | Motor changeover, angular commuta         | 0                               | •       | Ready to run | 3    |
| Infeeds                | r1992     |   |   | + Pole position identification diagnostic | 1E00H Value: 0 (min: -18)       | l: max: | 180)         | 3    |
| Input/output component | p1993[0]  | М |   | Pole position identification current, m   | 1.12                            | Arms    | Operation    | 3    |
| Drives                 | p1994[0]  | М |   | Pole position identification rise time    | 100                             | ms      | Operation    | 3    |
| 📩 Insert drive         | p1995[0]  | М |   | Pole position identification gain, moti   | 0.055                           | Nms/ra  | Operation    | 3    |
| SERVO_02               | p1996[0]  | М |   | Pole position identification, integral ti | 2.9                             | ms      | Operation    | 3    |
| SERVO_03               | p1997[0]  | М |   | Pole position identification, smoothin    | 0.0                             | ms      | Operation    | 3    |
| 🔁 📩 Insert DCC chart   | p2000     |   |   | Reference speed reference frequen         | 6000.00                         | rev/min | Ready to run | 2    |
| 💥 Drive navigator 🔚    | p2001     |   |   | Reference voltage                         | 1000                            | Vrms    | Ready to run | 3    |
| Configuration 🞽        | <         |   |   |                                           |                                 |         |              |      |

设置 P1990=1, 即选择电机换向角偏移量的自动辨识

## 第四步,在线并下载

4.1,此时 P431 的值为初始值 0 度,Warning 提示换向角偏移量检测已经激活,如下图所示:

|                                                                                                    | Parameter  | D +      | + Parameter text    |                                  | Online value S       | ERVO 03           | Unit | Modifiable  | t Acc  |
|----------------------------------------------------------------------------------------------------|------------|----------|---------------------|----------------------------------|----------------------|-------------------|------|-------------|--------|
|                                                                                                    | p424[0]    | E        | Encoder, linear ze  | ro mark distance                 | 0                    |                   | mm   | Commissioni | 3      |
|                                                                                                    | p425[0]    | E        | Encoder, rotary ze  | ro mark distance                 | 2048                 |                   |      | Commissioni | 3      |
|                                                                                                    | p427[0]    | E        | Encoder SSI baud    | rate                             | 0                    |                   | kHz  | Commissioni | 3      |
|                                                                                                    | p428[0]    | E        | Encoder SSI mono    | flop time                        | 0                    |                   | US   | Commissioni | 3      |
|                                                                                                    | p429[0]    | E        | + Encoder SSI confi | auration                         | OH                   |                   |      | Commissioni | 3      |
| Insert DCC charts                                                                                                    | p430[0]    | E        | - Sensor Module cu  | -<br>nfiguration                 | E0060000H            |                   |      | Commissioni | 3      |
|                                                                                                    | p431[0]    | E        | Angular commutat    | ion offset                       | 0.00                 |                   | •    | Commissioni | 3      |
|                                                                                                    | p432[0]    | E        | Gearbox factor, er  | icoder revolutions               |                      |                   |      | Commissioni | 3      |
|                                                                                                    | p433[0]    | E        | Gearbox factor, m   | otor/load revolutions            | 1                    |                   | 1    | Commissioni | 3      |
|                                                                                                    | p434[0]    | E        | Encoder SSI error   | bit                              | 0                    |                   |      | Commissioni | 3      |
|                                                                                                    | p435[0]    | E        | Encoder SSI alarm   | bit                              | 0                    |                   |      | Commissioni | 3      |
| E Diagnostics                                                                                                    | p436[0]    | E        | Encoder SSI parity  | bit                              | 0                    |                   |      | Commissioni | 3      |
| The Providence of the Providence of the Providen | p440[0]    | E        | Copy encoder ser    | ial number                       | No action (0)        | -                 |      | Commissioni | 3      |
|                                                                                                    | p446[0]    | E        | Encoder SSI numb    | er of bits before the absolute ' | /al 0                |                   |      | Commissioni | 3      |
|                                                                                                    | p447[0]    | E        | Encoder SSI numb    | er of bits absolute value        | 0                    |                   |      | Commissioni | 3      |
|                                                                                                    |            |          |                     | illi.                            |                      |                   | с.   |             | 20046  |
| Command library                                                                                                    | SERVO_     | 03       |                     |                                  |                      |                   |      |             |        |
| •                                                                                                    |            | •        | Display information | Acknowledge                      | all                  | Acknowledge       | э    | +           | Help f |
| vel Time                                                                                                    | Source     |          |                     | Message                          |                      |                   | _    |             |        |
| Information (PG) 2009 3-30 12 46 14                                                                                                    | D435       |          |                     | OK                               |                      | <u>u 10 00 -</u>  |      |             |        |
| Warping 01 02 70 23 58 02 298                                                                                                    | SINAMICS I | tograted | · CED\/0 02         | 7971 · Drive: Angular comm       | utation offect deter | nination activate | od   |             |        |

# 4.2, 进入控制面板, 为该驱动设置一个转速并启动:

| Input/output component<br>Drives<br>Drives<br>Drives<br>Drives<br>Drives<br>Drives | Expert list Parameter                                                                                                    | D 4                                                                                                    |                                                                                                    | 1                                                                                                    |                                                                                                    |                                                                                                    |                                                                                                    |                                                                                                    |
|------------------------------------------------------------------------------------|----------------------------------------------------------------------------------------------------|----------------------------------------------------------------------------------------------------|----------------------------------------------------------------------------------------------------|----------------------------------------------------------------------------------------------------|----------------------------------------------------------------------------------------------------|----------------------------------------------------------------------------------------------------|----------------------------------------------------------------------------------------------------|----------------------------------------------------------------------------------------------------|
| Drives                                                                             | Parameter                                                                                                    | D +                                                                                                    |                                                                                                    |                                                                                                    |                                                                                                    | -                                                                                                    |                                                                                                    |                                                                                                    |
|                                                                                    |                                                                                                    |                                                                                                    |                                                                                                    | Parameter text                                                                                                    | Online value SERVO_03                                                                                                    | Unit                                                                                                    | Modifiable                                                                                                    | t Ace                                                                                                    |
|                                                                                    | p1981[0]                                                                                                    | M                                                                                                    |                                                                                                    | Pole position identification maximum distance                                                                                                    | 10                                                                                                    |                                                                                                    | Operation                                                                                                    | 3                                                                                                    |
| Insert DCC chart                                                                   | p1982[0]                                                                                                    | M                                                                                                    |                                                                                                    | Pole position identification selection                                                                                                    | Pole position identification of                                                                                                    |                                                                                                    | Ready to run                                                                                                    | n 3                                                                                                    |
| Trive pavigator                                                                    | p1983                                                                                                    |                                                                                                    |                                                                                                    | Pole position identification, test                                                                                                    | 1                                                                                                    |                                                                                                    | Operation                                                                                                    | 3                                                                                                    |
|                                                                                    | r1984                                                                                                    |                                                                                                    |                                                                                                    | Pole position identification, angular difference                                                                                                    | 0.00                                                                                                    |                                                                                                    |                                                                                                    | 3                                                                                                    |
| > Control logic                                                                    | r1985                                                                                                    |                                                                                                    |                                                                                                    | Pole position identification, saturation characteristic                                                                                                    | 0                                                                                                    | Arms                                                                                                    |                                                                                                    | 3                                                                                                    |
| + > Open-loop/closed                                                               | r1987                                                                                                    |                                                                                                    |                                                                                                    | Pole position identification trigger characteristic                                                                                                    | 0                                                                                                    | %                                                                                                    |                                                                                                    | 3                                                                                                    |
| + >> Functions                                                                     | p1990                                                                                                    |                                                                                                    |                                                                                                    | Encoder adjustment, determine angular commutatio                                                                                                    | 1                                                                                                    |                                                                                                    | Operation                                                                                                    | 3                                                                                                    |
| + » Messages and m                                                                 | p1991[0]                                                                                                    | М                                                                                                    |                                                                                                    | Motor changeover, angular commutation correction                                                                                                    | 0                                                                                                    |                                                                                                    | Ready to run                                                                                                    | n 3                                                                                                    |
| Commissioning                                                                      | r1992                                                                                                    |                                                                                                    | +                                                                                                    | Pole position identification diagnostics                                                                                                    | 1E00H                                                                                                    |                                                                                                    |                                                                                                    | 3                                                                                                    |
| Control pane                                                                       | p1993[0]                                                                                                    | M                                                                                                    |                                                                                                    | Pole position identification current, motion-based                                                                                                    | 1.12                                                                                                    | Arms                                                                                                    | Operation                                                                                                    | 3                                                                                                    |
| > Trace                                                                            | p1994[0]                                                                                                    | M                                                                                                    |                                                                                                    | Pole position identification rise time motion-based                                                                                                    | 100                                                                                                    | ms                                                                                                    | Operation                                                                                                    | 3                                                                                                    |
| > Function gen                                                                     | p1995[0]                                                                                                    | M                                                                                                    |                                                                                                    | Pole position identification gain, motion-based                                                                                                    | 0.055                                                                                                    | Nms/ra                                                                                                    | Operation                                                                                                    | 3                                                                                                    |
| > Measuring fu                                                                     | p1996[0]                                                                                                    | M                                                                                                    |                                                                                                    | Pole position identification, integral time motion-bas                                                                                                    | 2.9                                                                                                    | ms                                                                                                    | Operation                                                                                                    | 3                                                                                                    |
| > Automatic co                                                                     | p1997[0]                                                                                                    | М                                                                                                    |                                                                                                    | Pole position identification, smoothing time motion-b                                                                                                    | 0.0                                                                                                    | ms                                                                                                    | Operation                                                                                                    | 3                                                                                                    |
| > Stationary/tu 🥃                                                                  | p2000                                                                                                    |                                                                                                    |                                                                                                    | Reference speed reference frequency                                                                                                    | 6000.00                                                                                                    | rev/min                                                                                                    | Ready to run                                                                                                    | 12                                                                                                    |
|                                                                                    | <                                                                                                    |                                                                                                    |                                                                                                    |                                                                                                    |                                                                                                    |                                                                                                    |                                                                                                    |                                                                                                    |
| nd library                                                                         | SERVO_                                                                                                    | 03 🔽                                                                                                    |                                                                                                    |                                                                                                    |                                                                                                    |                                                                                                    |                                                                                                    |                                                                                                    |
| tegrated - SEBVD_03                                                                |                                                                                                    |                                                                                                    |                                                                                                    | Help                                                                                                    |                                                                                                    |                                                                                                    |                                                                                                    |                                                                                                    |
|                                                                                    |                                                                                                    |                                                                                                    | setno                                                                                                    |                                                                                                    |                                                                                                    |                                                                                                    |                                                                                                    |                                                                                                    |
| CDS: 0<br>CDS: 0<br>S DDS: 0                                                       |                                                                                                    | Tur                                                                                                    | seibo                                                                                                    |                                                                                                    | 0 rev/min 0% n x                                                                                                    | 7<br>10<br>100,0                                                                                                    | 0 % ·····                                                                                                    | 200%                                                                                                    |
|                                                                                    | Anset Dec chart     Anset Dec chart     Configuration     Configuration     Control logic     Open-loop/close     Prunctions     Messages and m     Control pane     Trace     Function gen     Automatic co     Stationary/tr     Automatic co     Stationary/tr     DS:     DDS:     DDS:     DDS:     DDS:     D | Insert Occ Unit       P1983            • Configuration<br>• Control logic<br>• Open-loop/closet<br>• Punctions<br>• Messages and m<br>• Commissioning<br>• Y function gen<br>• Trace<br>• Function gen<br>• Trace<br>• Function gen<br>• Automatic co<br>• Stationary/t.v<br>• SERVO_03        p1983<br>1980<br>p1991[0]<br>p1993[0]<br>p1993[0]<br>p1993[0]<br>p1993[0]<br>p1995[0]<br>p1995[0] | A list of the control logic     Torive navigator     Configuration     Configuration     Configuration     Control logic     Sector of the control logic     Tace     Sector of the control pane     Control pane     Trace     Sector of the control pane     Sector of the control pane     Sector of the contr | Anset Dec Chart      P1983     P1983     P1983     P1983     P1984     P1983     P1984     P1983     P1985     P1985     P1991     P1991 | Inservoce that     Pole position identification, test     Pole position identification, aquilar difference     Control logic     Pole position identification, saturation characteristic     Pole position identification, saturation characteristic     Pole position identification, saturation characteristic     Pole position identification and trigger characteristic     Pole position identification and trigger characteristic     Pole position identification     Pole position ident | Insert OCC Usit       1983       Pole position identification, test       1         Insert OCC Usit       1983       Pole position identification, test       1         Configuration       Configuration       1983       Pole position identification, saturation characteristic       0         Open-loop/Closer       Pole position identification, saturation characteristic       0       1987       Pole position identification, saturation characteristic       0         Image: Dopen-loop/Closer       Image: Dopen-loop/Closer | Insert OCC Unit     Part and the position identification, test     1     1983     Pole position identification, seturation characteristic     O     Open-loop/closex     Pole position identification trigger characteristic     O     Pole position identification trigger characteristic     O     Pole position identification trigger characteristic     O     Pole position identification trigger characteristic     O     Pole position identification trigger characteristic     O     Pole position identification trigger characteristic     O     Pole position identification trigger characteristic     D     Pole position identification trigger characteristic     D     Pole position identification correction     Pole position identification correction     Pole position identification correction     Pole position identification correction     Pole position identification correction     Pole position identification set     Pole position identification set     Pole position identification correction     Pole position identification correction     Pole position identification set     Pole position identification set     Pole     Pole     Pole     Pole | Insert Core Chain       p1993       Pole position identification, test       1       Operation         Prote position identification, angular difference       0.00       •       •       Prote position identification, angular difference       0.00       •         Open-loop/close       Pole position identification, angular difference       0.00       •       •       •       Prote position identification, angular difference       0.00       •       •       •       Prote position identification, tagger characteristic       0       •       •       •       Prote position identification tagger characteristic       0       •       •       •       •       •       •       •       •       •       •       •       •       •       •       •       •       •       •       •       •       •       •       •       •       •       •       •       •       •       •       •       •       •       •       •       •       •       •       •       •       •       •       •       •       •       •       •       •       •       •       •       •       •       •       •       •       •       •       •       •       •       •       •       • |

4.3,按下启动按钮后,电机最多旋转一周后停下来。此时换向角偏移量检测完成,P1990 会自动恢复为0,P431 会得到一个值:

| 🗄 🧰 Infeeds                  |             | 7   |       | - M 🛅 🖉 🖬                                          | • <u>• • • • • • •</u> | ab   | c / 10<br>P12    |
|------------------------------|-------------|-----|-------|----------------------------------------------------|------------------------|------|------------------|
| Input/output component       | Expert list |     |       |                                                    |                        |      |                  |
| E A SERVO 02                 | Parameter   | D + | +     | Parameter text                                     | Online value SERVO_03  | Unit | Modifiable t Acc |
|                              | p424[0]     | E   |       | Encoder, linear zero mark distance                 | 0                      | mm   | Commissioni 3    |
| Insert DCC chart             | p425[0]     | E   |       | Encoder, rotary zero mark distance                 | 2048                   |      | Commissioni 3    |
| Trive navigator              | p427[0]     | E   |       | Encoder SSI baud rate                              | 0                      | kHz  | Commissioni 3    |
|                              | p428[0]     | E   |       | Encoder SSI monoflop time                          | 0                      | μs   | Commissioni 3    |
| > Control logic              | p429[0]     | E   | +     | Encoder SSI configuration                          | OH                     |      | Commissioni 3    |
| + > Open-loop/closer         | p430[0]     | E   | +     | Sensor Module configuration                        | E0080000H              |      | Commissioni 3    |
| + > Functions                | p431[0]     | E   | 11    | Angular commutation offset                         | -2.64                  | •    | Commissioni 3    |
| + » Messages and m           | p432[0]     | E   |       | Gearbox factor, encoder revolutions                | 1                      | -    | Commissioni 3    |
| E-» Commissioning            | p433[0]     | E   |       | Gearbox factor, motor/load revolutions             | 1                      |      | Commissioni 3    |
| Control pane                 | p434[0]     | E   |       | Encoder SSI error bit                              | 0                      |      | Commissioni 3    |
| > Trace                      | p435[0]     | E   |       | Encoder SSI alarm bit                              | 0                      |      | Commissioni 3    |
| > Function gen               | p436[0]     | E   |       | Encoder SSI parity bit                             | 0                      |      | Commissioni 3    |
| > Measuring fu               | p440[0]     | E   |       | Copy encoder serial number                         | No action (0)          | 1    | Commissioni 3    |
| > Automatic co               | p446[0]     | E   |       | Encoder SSI number of bits before the absolute val | 0                      | -    | Commissioni 3    |
| > Stationary/tu 😱            | p447[0]     | E   | 3     | Encoder SSI number of bits absolute value          | 0                      |      | Commissioni 3    |
|                              | <           |     |       |                                                    |                        |      |                  |
| * Command library            | SERVO_      | 03  |       |                                                    |                        |      |                  |
| JAMICS_Integrated - SERVO_03 |             |     |       | Help                                               |                        |      |                  |
| Give up control priorityl    | 0           | n : | setpo | n = 10                                             | 0 rev/min 0% n x       | 11   | )<br>]0 % 200%   |

## Copy Ram to Rom 并 load to PG。

另外,设 P1910=1,在控制面板里使能电机,设转速为 0,并点击启动按钮,可以做电机参数的动态辨识。